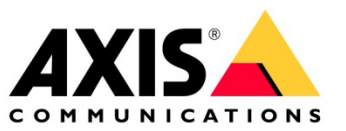

# **HOW TO**

# Integration guide for Milestone XProtect<sup>®</sup> and AXIS Object Analytics

January 2022

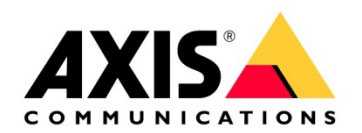

# Table of contents

| <u>1</u> | AXIS OBJECT ANALYTICS                                  | 3  |
|----------|--------------------------------------------------------|----|
| 1.1      | Step 1 – Prepare AXIS Object Analytics                 | 3  |
| 1.2      | Step 2 – Enable AXIS Object Analytics on the camera    | 3  |
| 1.3      | Step 3 – Configure AXIS Object Analytics               | 4  |
| 1.4      | Step 4 – Enable metadata overlay                       | 7  |
| <u>2</u> | MILESTONE CONFIGURATION AND DYNAMIC EVENT INTEGRATION  | 8  |
| 2.1      | Step 1 – Enable AXIS Object Analytics events           | 8  |
| 2.2      | Step 2 – Configure AXIS Object Analytics events        | 10 |
| 2.3      | Step 3 – Configure Event to Action sequence            | 12 |
| 2.4      | Step 4 – Configure the alarm for AXIS Object Analytics | 15 |
| <u>3</u> | MILESTONE XPROTECT <sup>®</sup> SMART CLIENT           | 17 |
| 3.1      | Viewing the Alarms in Alarm Manager                    | 17 |
|          |                                                        |    |

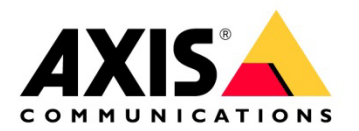

# Introduction

This document explains how to integrate AXIS Object Analytics events into Milestone XProtect®.

Axis takes no responsibility for how this configuration may affect your system. If the modification fails or if you get other unexpected results, you may have to restore the settings to default.

# 1 AXIS Object Analytics

### 1.1 Step 1 – Prepare AXIS Object Analytics

- 1. Make sure that the camera's firmware version is 10.2 or higher.
- 2. It is recommended to ensure that AXIS Object Analytics has been configured and running on the camera, before building out the rules in Milestone.

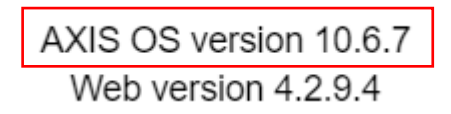

## 1.2 Step 2 – Enable AXIS Object Analytics on the camera

- 1. In a web browser, go to the camera's user interface.
- 2. Click Apps.

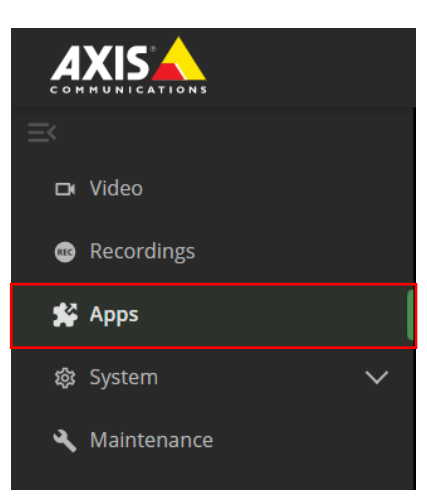

3. Start and open AXIS Object Analytics on the camera.

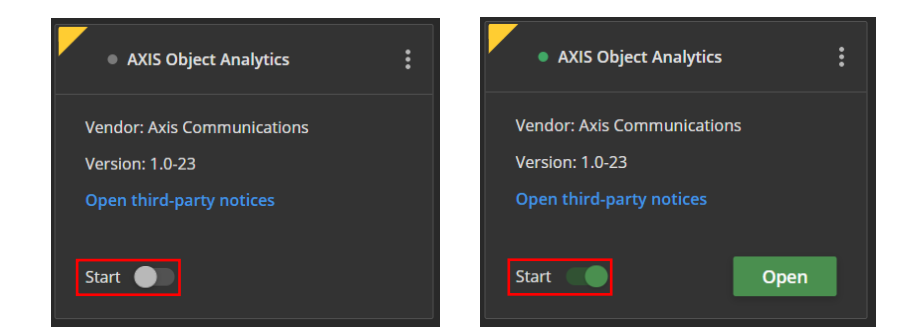

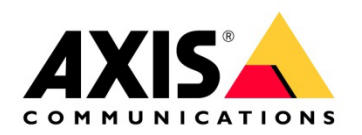

# 1.3 Step 3 – Configure AXIS Object Analytics

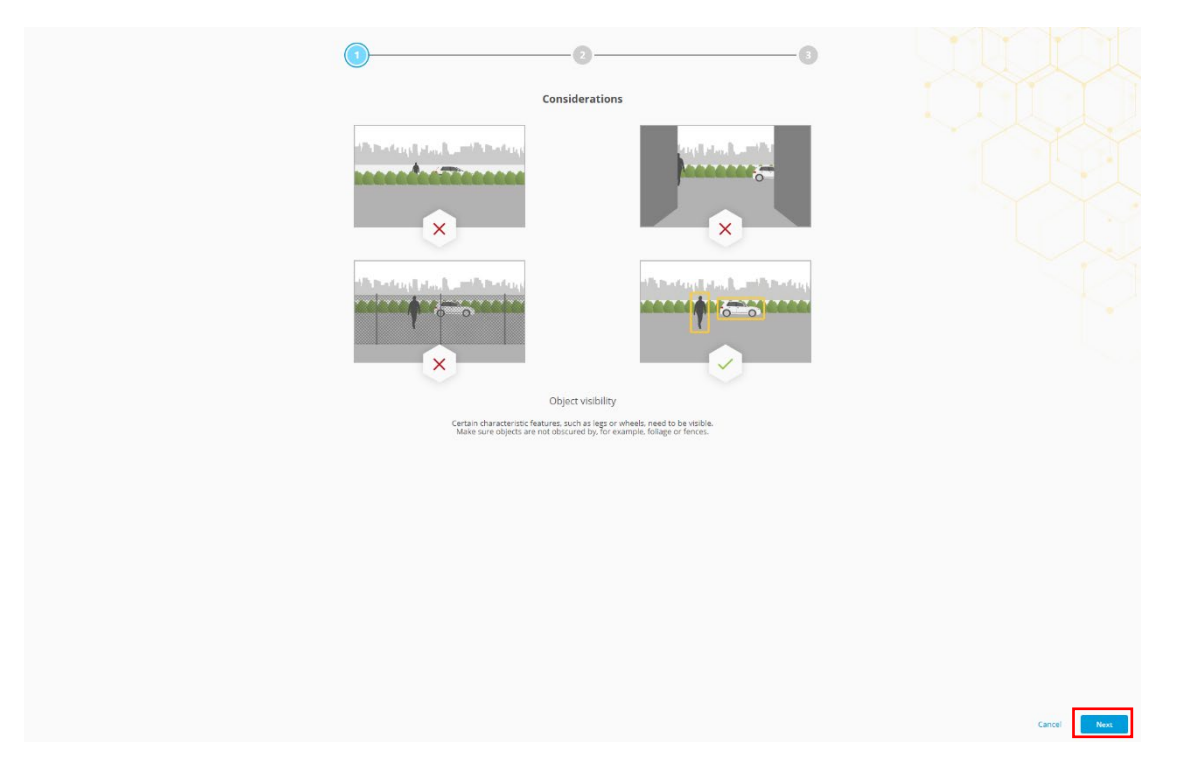

1. Follow the step-by-step guide in the application's user interface.

2. Select triggering objects.

| 0 |                                                    | )                                   | 6 |                  |
|---|----------------------------------------------------|-------------------------------------|---|------------------|
|   | Triggering                                         | objects                             |   |                  |
|   | Triggering<br>Select the object dears of<br>Humans | objects<br>hut will trigger alarms. |   |                  |
|   |                                                    |                                     |   | Cancel Back Inc. |

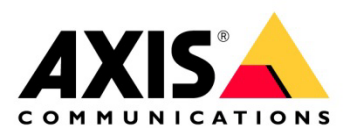

3. Select trigger conditions.

| Inger condition                                                                                                    |                  |
|----------------------------------------------------------------------------------------------------|------------------|
| Image: Constant of the state state |                  |
|                                                                                                    | Cancel Beck Next |

4. Configure the trigger condition for your scene within the camera's field of view.

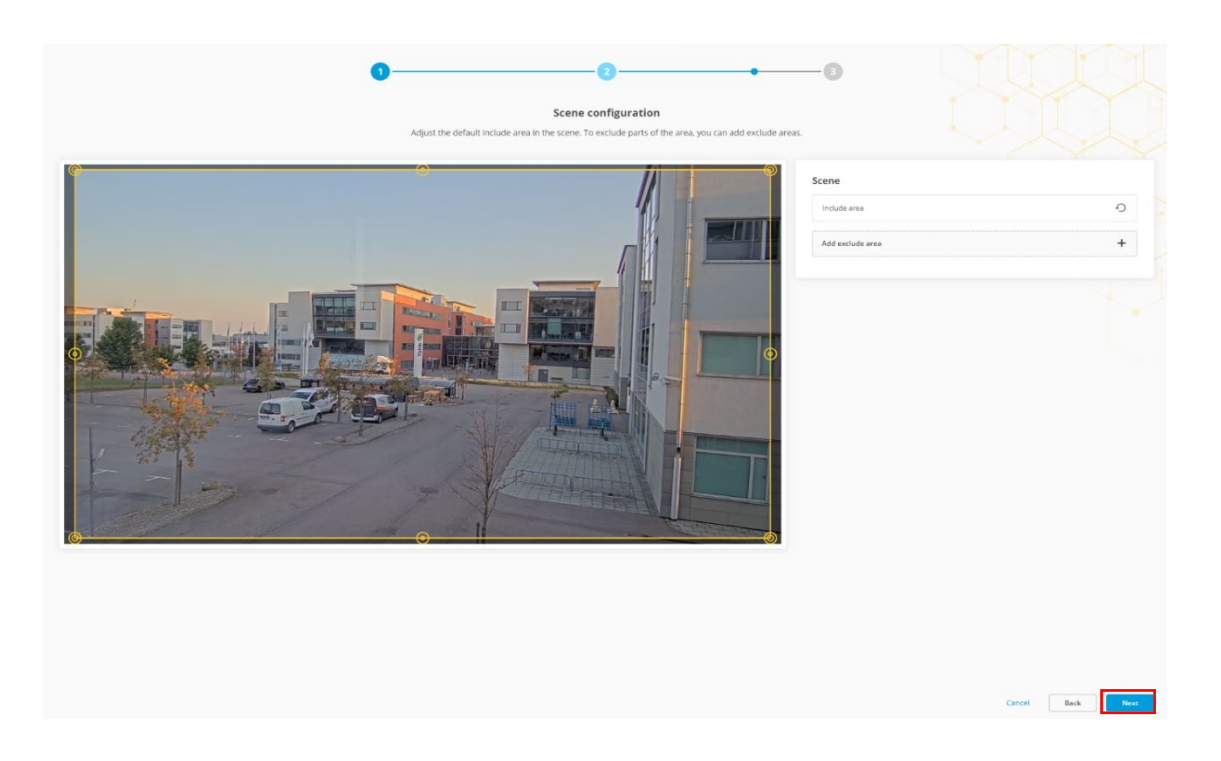

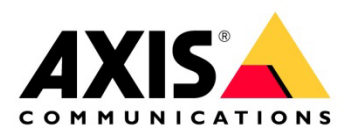

5. Verify your settings.

| Verify your settings     Cick from the same your first scename. |                     |
|-----------------------------------------------------------------|---------------------|
| Humans and vehicits Dipert in area                              |                     |
|                                                                 |                     |
|                                                                 |                     |
|                                                                 |                     |
|                                                                 | Cancel Back Freedom |

6. You can rename your scenarios to make the trigger conditions easier to find.

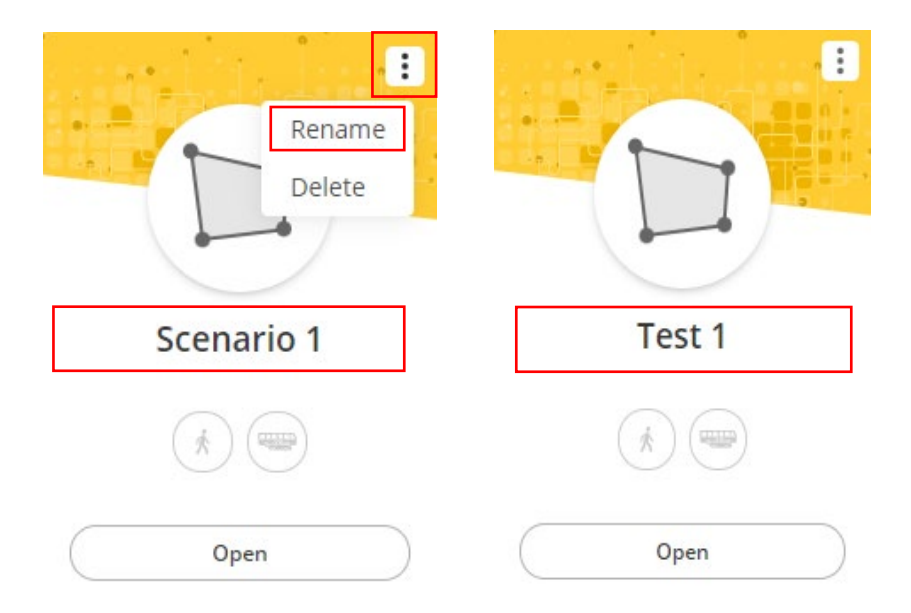

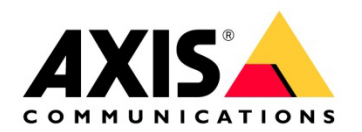

### 1.4 Step 4 – Enable metadata overlay

- 1. In AXIS Object Analytics, click settings.
- 2. In Advanced > Metadata overlay, select the desired resolution to burn in the metadata overlay.

| cenarios Settings Help                                                                                                    |                                                                                                    |                                       | AXIS |
|----------------------------------------------------------------------------------------------------|----------------------------------------------------------------------------------------------------|---------------------------------------|------|
| Preferences                                                                                                    | Advanced                                                                                                    |                                       |      |
| Measurement units<br>Show length in feet and inches (impertial system) or meters and cerdimeters (mesic system).                                  | Metadata overlay<br>Show a rectangle around objects that trigger alarms. The restangle is only visible in live ve<br>selected resolution. The setting applies to all scenarios. | ews and recordings of the<br>Disabled |      |
| Share usage data Share rosm personal usage data with Auis Communications AB. This helps us improve the application and user experience. Read more | Perspective<br>Calibrate the perspective to avoid false alarms in scenes with significant depth.                                                                                | 1                                     |      |
| Share feedback                                                                                                    | Create                                                                                                    | +                                     |      |
| Allow is to ask for your feedback.     Give feedback.                                                                                             | Expose additional settings<br>Filters for scenarios triggering on classified objects.                                                                                           |                                       |      |
| Step-by-step guide<br>If you ward to run the step-by-step guide again, click Start.<br>Warning: This resets your current configuration!           |                                                                                                    |                                       |      |
| Start                                                                                                    |                                                                                                    |                                       |      |

#### Advanced

#### Metadata overlay

Show a rectangle around objects that trigger alarms. The rectangle is only visible in live views and recordings of the selected resolution. The setting applies to all scenarios.

|                                                                                                  | Disabled 🔻                                                    |
|--------------------------------------------------------------------------------------------------|---------------------------------------------------------------|
| Perspective<br>Calibrate the perspective to avoid false alarms in scenes with significant depth. | <ul> <li>Disabled</li> <li>16:9</li> <li>1920x1080</li> </ul> |
| Create                                                                                           | 1280x720                                                      |
|                                                                                                  | 1024x576                                                      |
|                                                                                                  | 800x450                                                       |
| Expose additional settings                                                                       | 640x360                                                       |
| Filters for scenarios triggering on classified objects.                                          | 480x270                                                       |
|                                                                                                  | 320x180                                                       |
| the second while a second second                                                                 | 160x90                                                        |
|                                                                                                  | 4:3                                                           |
|                                                                                                  |                                                               |

#### Advanced

#### Metadata overlay Show a rectangle around objects that trigger alarms. The rectangle is only visible in live views and recordings of the selected resolution. The setting applies to all scenarios. 1920x1080

| Perspective                                                                       |   |
|-----------------------------------------------------------------------------------|---|
| Calibrate the perspective to avoid false alarms in scenes with significant depth. |   |
|                                                                                   |   |
| Create                                                                            | + |
|                                                                                   |   |
|                                                                                   |   |
| Expose additional settings                                                        |   |
| Filters for scenarios triggering on classified objects.                           |   |

3. The selected resolution will be used for both for the live view and the recordings.

**NOTE:** When using metadata overlay as a burnt-in option, the correct resolution must be used for both recordings and live view.

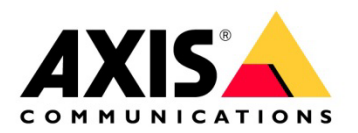

# 2 Milestone Configuration and Dynamic event integration

### 2.1 Step 1 – Enable AXIS Object Analytics events

Before proceeding, we recommend that you finalize all the configuration in the camera. Otherwise, if you add new profiles or change the profile name after adding the device, you must re-add or replace the camera in Xprotect. This type of integration is called dynamic event integration. These steps are valid for all ACAP events.

- 1. Once the camera has been added into Milestone XProtect Recording Server proceed to the Devices, Cameras and Events tab to enable AXIS Object Analytics events.
- 2. Go to Camera events.
  - a. Go to Devices > Cameras.
  - b. Select the camera that is running AXIS Object Analytics and has been configured with scenarios.
  - c. Go to the Events tab and select Add.

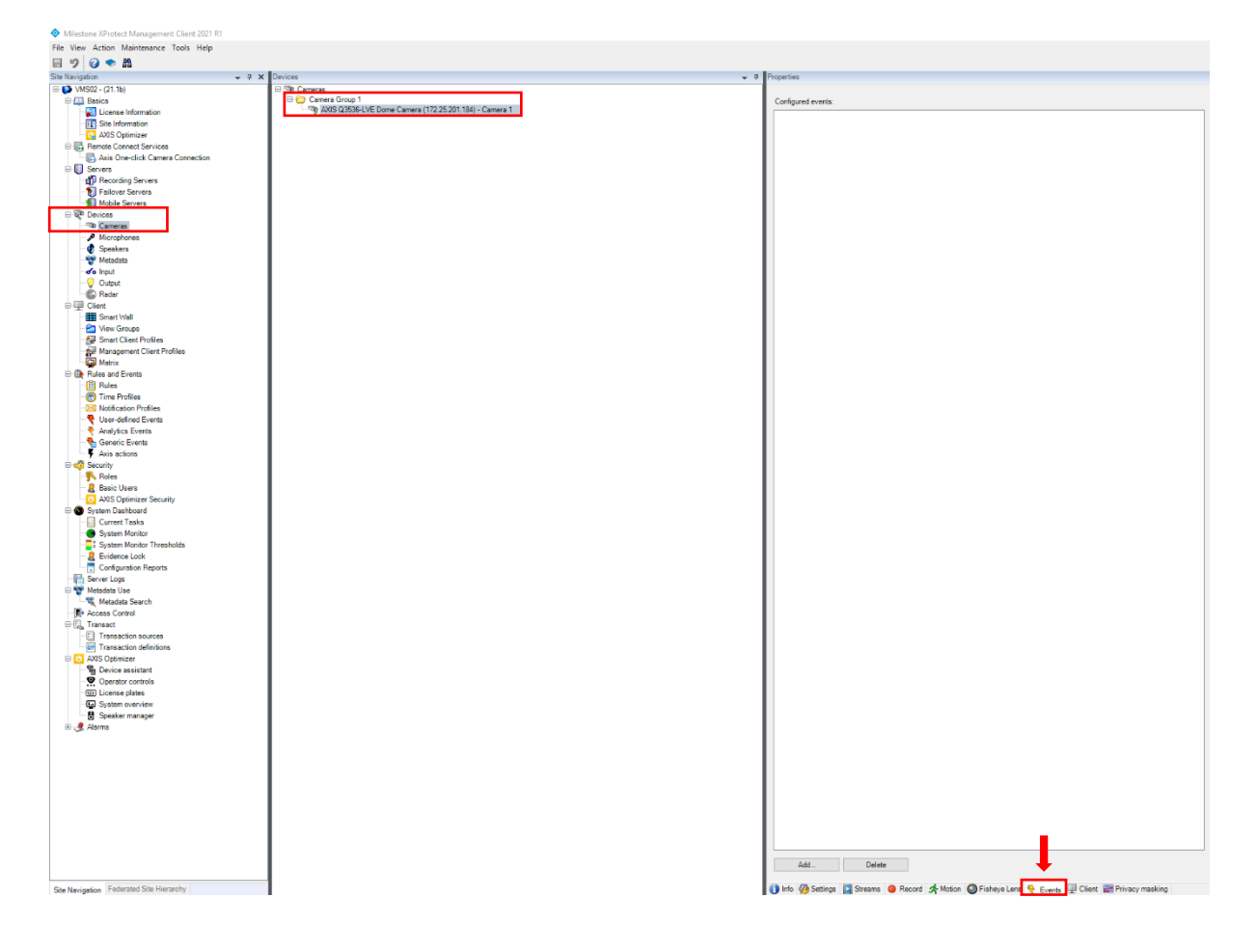

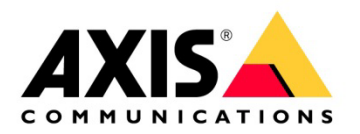

| ect Driver Event                               |    | ×      |
|------------------------------------------------|----|--------|
| Day night vision Falling                       |    | ^      |
| Day night vision Rising                        |    |        |
| Delete Recording                               |    |        |
| Digital signal has invalid sample rate Falling |    |        |
| Digital signal has invalid sample rate Rising  |    |        |
| Digital signal missing Falling                 |    |        |
| Digital signal missing Rising                  |    |        |
| Digital signal OK Falling                      |    |        |
| Digital signal OK Rising                       |    |        |
| Digital signal status                          |    |        |
| DigitalInput Falling                           |    |        |
| DigitalInput Rising                            |    |        |
| ImagingService Falling                         |    |        |
| ImagingService Rising                          |    |        |
| Intrusion started                              |    |        |
| Intrusion stopped                              |    |        |
| Live stream accessed Failing                   |    |        |
| Lottering detection event started              |    |        |
| Loitering detection event stanted              |    |        |
| Manual trigger Falling                         |    |        |
| Manual trigger Rising                          |    |        |
| Motion Started (HW)                            |    |        |
| Motion Stopped (HW)                            |    |        |
| MotionAlarm Falling                            |    |        |
| MotionAlarm Rising                             |    |        |
| Network lost Falling                           |    |        |
| Network lost Rising                            |    |        |
| Object Analytics: Any Scenario Falling         |    |        |
| Object Analytics: Any Scenario Rising          |    |        |
| Object Analytics: Scenario 1 Falling           |    |        |
| Object Analytics: Scenario 1 Rising            |    |        |
| Object Entering                                |    |        |
| Object Exiting                                 |    |        |
| Playing Falling                                |    |        |
| Playing Rising                                 |    |        |
| Profile Changed                                |    |        |
| PTZ error                                      |    |        |
| PTZ ready Falling                              |    | ¥      |
| Show already added events                      |    |        |
|                                                | OK | Cancel |

Select AXIS Object Analytics and enable the following:
 a. Object Analytics: Scenario 1 Rising and Falling

4. To save the changes, click OK and save the configuration in the top left.

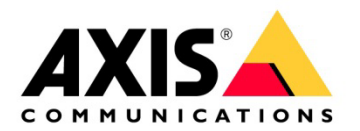

## 2.2 Step 2 – Configure AXIS Object Analytics events

1. Within Rules and Events, select Rules and right-click the Rules section to add new rule.

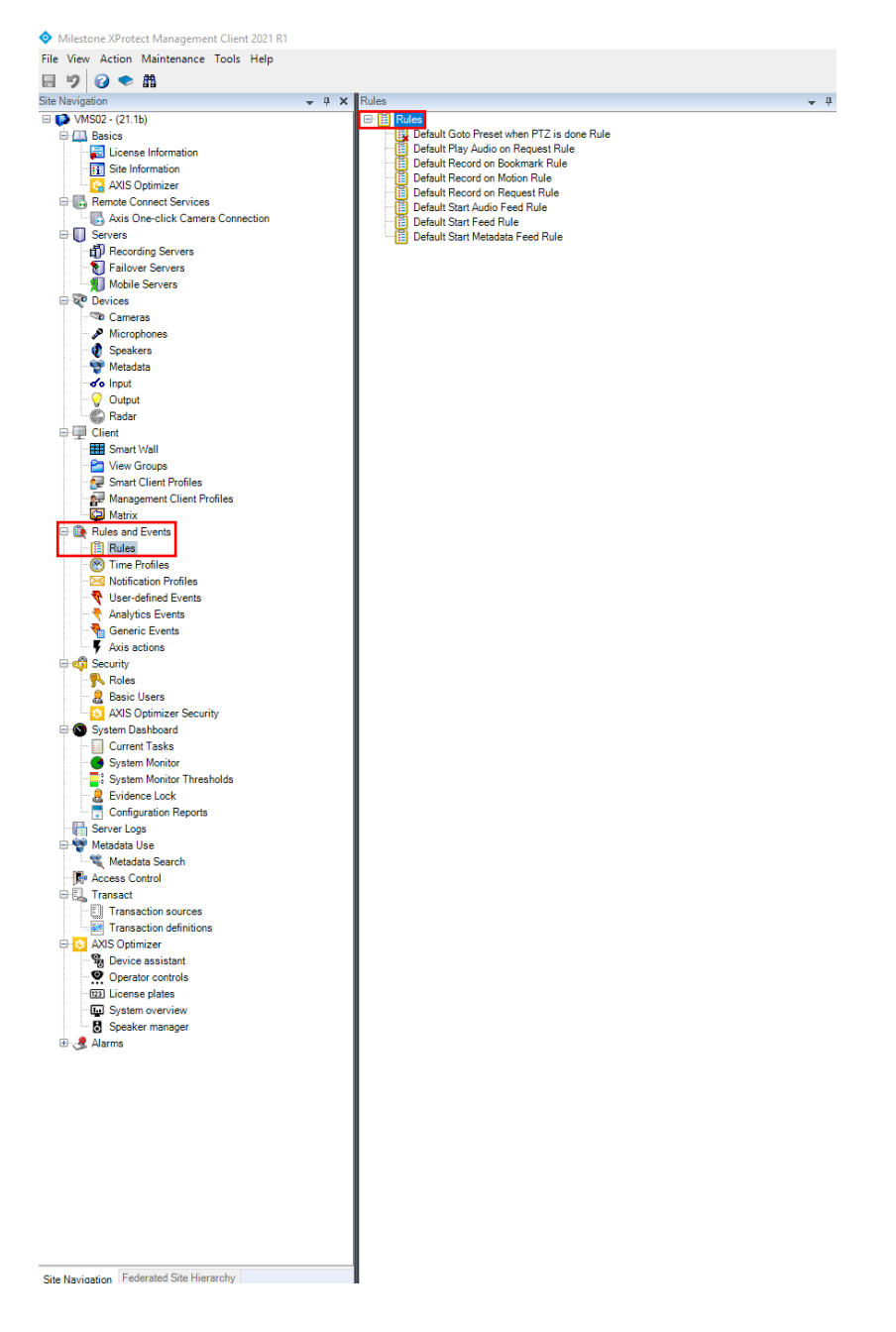

- 2. Name the rule.
- 3. Select which action to perform.
  - a. Click the Event option at the bottom, then select the devices from which the event will come.

If multiple devices have the same profile name in AXIS Object Analytics, you can configure all of them under one rule.

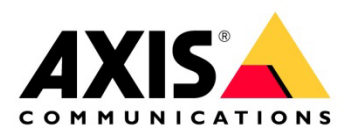

| Manage Rule                                                                                                    |                       |        | -      | - 0 | × נ   |  |
|----------------------------------------------------------------------------------------------------|-----------------------|--------|--------|-----|-------|--|
| Name:                                                                                                    | AXIS Object Analytics |        |        |     |       |  |
| Description:                                                                                                    | Triggering            |        |        |     |       |  |
| Active:                                                                                                    |                       |        |        |     |       |  |
| Active:<br>Step 1: Type of rule Select the rule type you want to create  Perform an action on <events a="" action="" an="" crecurring="" on="" perform="" time=""></events> |                       |        |        |     |       |  |
| Edit the rule description (click an underlined item) Perform an action on event from devices/recording server/management server                                             |                       |        |        |     |       |  |
| Help                                                                                                    | Cancel                | < Back | Next > | F   | inish |  |

Select an Event

×

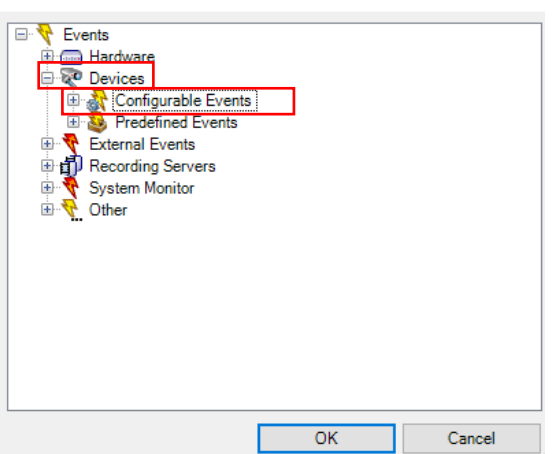

Select devices and groups

|                                  |        | <b>A I I I</b>                            |
|----------------------------------|--------|-------------------------------------------|
| Device Groups Recording Servers  |        | Selected:                                 |
| E So Cameras                     |        | AXIS Q3536-LVE Dome Camera (172.25.201.18 |
| All cameras                      |        |                                           |
| Camera Group 1                   |        |                                           |
| AXIS Q3536-I VE Dome Camera (172 |        |                                           |
|                                  |        |                                           |
|                                  |        |                                           |
|                                  |        |                                           |
|                                  | Add 🕨  |                                           |
|                                  |        |                                           |
|                                  | Remove |                                           |
|                                  |        |                                           |
|                                  |        |                                           |
|                                  |        |                                           |
|                                  |        |                                           |
|                                  |        |                                           |
|                                  |        |                                           |
|                                  |        |                                           |
|                                  |        |                                           |
|                                  |        |                                           |
|                                  |        |                                           |
| < >>                             |        | < >>                                      |
|                                  |        |                                           |
|                                  |        | OK Cancel                                 |

Х

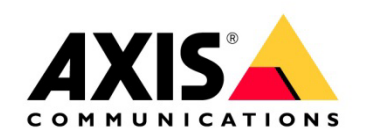

| Manage Rule                                                                                                    |                       |                      |        | _ |        | × |  |
|----------------------------------------------------------------------------------------------------|-----------------------|----------------------|--------|---|--------|---|--|
| Name:                                                                                                    | AXIS Object Analytics |                      |        |   |        |   |  |
| Description:                                                                                                    | Triggering            |                      |        |   |        |   |  |
| Active:                                                                                                    |                       |                      |        |   |        |   |  |
| Step 1: Type of rule Select the rule type you want to create                                                                                                    |                       |                      |        |   |        |   |  |
| Edit the rule description (click an underlined item) Perform an action on <u>Object Analytics: Scenario 1 Rising</u> from AVIS 0.05261 U/E Dame Camero 1120 Comero 1 |                       |                      |        |   |        |   |  |
|                                                                                                    |                       | (201,101) Cunicità 1 |        |   |        |   |  |
| Help                                                                                                    | Cancel                | < Back               | Next > |   | Finish |   |  |

# 2.3 Step 3 – Configure Event to Action sequence

Select which Action would best be needed for the rule.
 a. Select triggering devices.

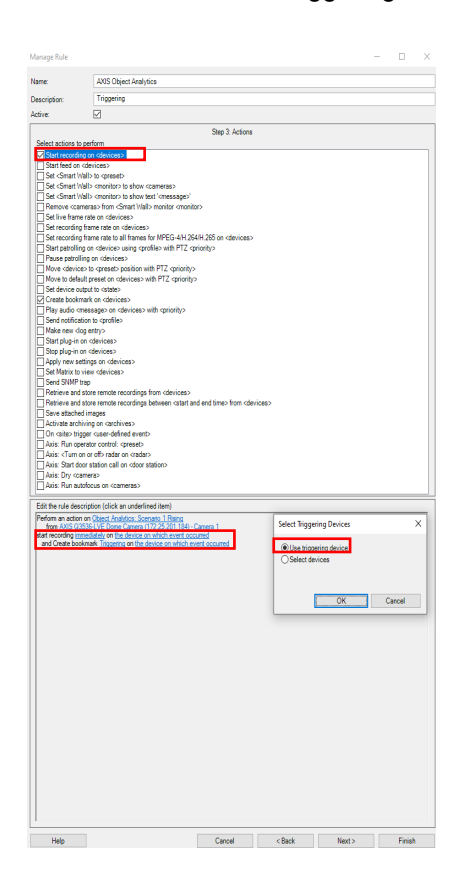

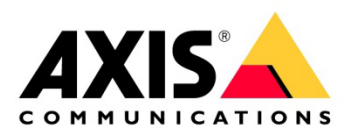

2. Select what should happen when the event has stopped triggering.

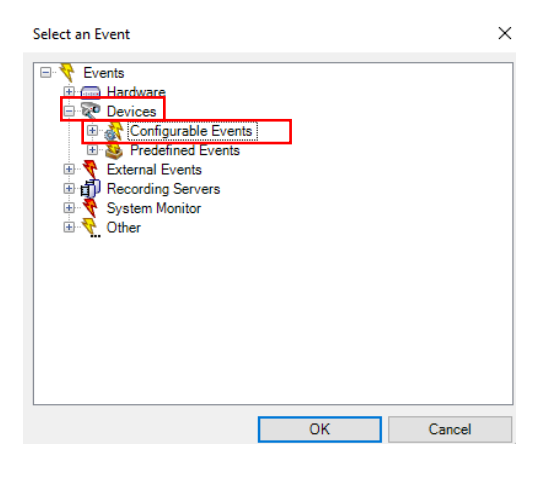

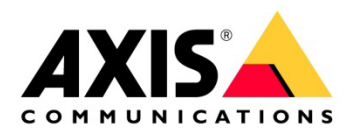

3. If recording has been specified, configure the time the recording should stop after the event has taken place.

| Edit the rule description (click an underlined item)                                                                                                    |                                                 |                |             |                  |
|----------------------------------------------------------------------------------------------------|-------------------------------------------------|----------------|-------------|------------------|
| Perform an action on Object Analytics: Scenario 1 Rising<br>from AXIS Q3536-LVE Dome Camera (172.25.201.184) - (                                                                                                    | Camera 1                                        | Relative Time  | 2           | ×                |
| Perform an action on <u>Object Analytics: Scenaro 1 rusing</u><br>from AXIS Q3536-LVE Dome Camera (172.25.201184)-(<br>start recording immediately on the device on which event occ<br>and Create bookmark. <u>Triggering on the device on which event</u><br>Perform stop action on <u>Object Analytics: Scenario 1 Falling</u><br>from AXIS Q3536-LVE Dome Camera (172.25.201184)-(<br>stop recording <u>immediately</u> | Camera 1<br>surred<br>vent occurred<br>Camera 1 | Relative Time: | 0 € Secondi | x<br>s<br>Cancel |
| Help                                                                                                    | Cancel                                          | < Back         | Next >      | Finish           |

The final view of the rule that has been configured:

| Rules 🗸 🗸                                                                                                    | Rule Information                                                                                                    |
|----------------------------------------------------------------------------------------------------|----------------------------------------------------------------------------------------------------|
| Note         Note           Image: Second Second | New Constraints of the Constraints of the Constrain |
|                                                                                                    | C Anne Territoria Canada Andrea, Scange J. Hanne In AND Star (2014) Concernant 172 (2015) 180 - Canada I In AND Star (2014) Concernant 172 (2015) 180 - Canada I In AND Star (2014) Concernant 172 (2017) 180 - Canada I In Anne In Anne In An |

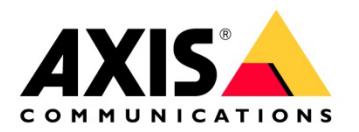

### 2.4 Step 4 – Configure the alarm for AXIS Object Analytics

- 1. Configure the Alarm for the Rule that has been configured.
  - a. Navigate down to the Alarms section.
    - b. When Alarm Definitions have been selected, right click to be able to add new alarm.

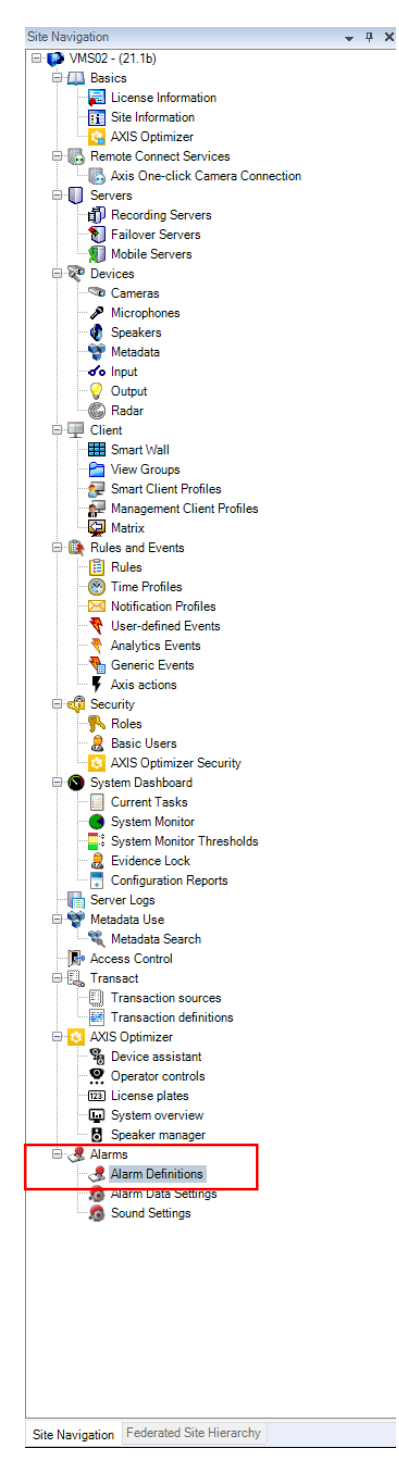

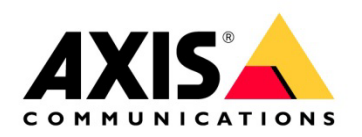

| Properties<br>Nam definition<br>Enable: |                                                                         |    |         |
|-----------------------------------------|-------------------------------------------------------------------------|----|---------|
| Alarm definition<br>Enable:             |                                                                         |    | *       |
| Enable:                                 |                                                                         |    |         |
|                                         |                                                                         |    |         |
| Name:                                   | Tragering AKIS Object Analysis                                          |    |         |
| Instructions:                           |                                                                         |    | ^       |
|                                         |                                                                         |    | · · · · |
| Técear                                  |                                                                         |    |         |
| Transfer sourt                          |                                                                         |    | ~       |
|                                         |                                                                         |    |         |
| 1.2000 CO.                              |                                                                         |    |         |
| Seurosa                                 |                                                                         | Se | led.    |
| Activation pariod                       |                                                                         |    |         |
| Time profile:                           | Resp                                                                    |    | ~       |
| O Event based                           | Sat                                                                     | 36 | ed.     |
|                                         | 500                                                                     | 50 | 01      |
| Nec                                     |                                                                         |    |         |
| An elements appears on the street map ( | a least one more of the elem is a person as input device, or a more how |    |         |
|                                         |                                                                         |    |         |
| Aam manager view:                       | O Snat nap                                                              |    |         |
|                                         | ® No                                                                    |    |         |
| Petrol map                              |                                                                         |    |         |
| Desistor action required                |                                                                         |    |         |
| Time lint:                              | Innute                                                                  |    | ~       |
| Events tricogred:                       |                                                                         | Se | lect    |
|                                         |                                                                         |    |         |
| Conter Conternation                     |                                                                         |    |         |
| heads callens.                          |                                                                         |    | eutro   |
|                                         |                                                                         |    |         |
| reca asen promy                         | L High                                                                  |    | ~       |
| Alam category.                          |                                                                         |    | ~       |
| Events triggared by alarm               |                                                                         | Se | lott    |
| Auto-close alarm                        |                                                                         |    |         |
| Alam assignable to Administrators:      |                                                                         |    |         |
|                                         |                                                                         |    |         |

Configure the Alarm for the Rule that has been configured.
 a. Name the Alarm accordingly.

Link the alarm to the triggering event that has been configured.
 a. Select which source the trigger is coming from as well.

| perties                                                                                                    |                                                                                                    |                                                                                                    |                    |                                                                                                    |             |  |                                                                                  |
|----------------------------------------------------------------------------------------------------|----------------------------------------------------------------------------------------------------|----------------------------------------------------------------------------------------------------|--------------------|----------------------------------------------------------------------------------------------------|-------------|--|----------------------------------------------------------------------------------|
| lam definition                                                                                                    |                                                                                                    |                                                                                                    |                    |                                                                                                    |             |  |                                                                                  |
| Enable:                                                                                                    |                                                                                                    |                                                                                                    |                    |                                                                                                    |             |  |                                                                                  |
| Name:                                                                                                    | Trippering AXIS Object                                                                                                    | Analytice                                                                                                    |                    |                                                                                                    |             |  |                                                                                  |
| laste utilization                                                                                                    |                                                                                                    |                                                                                                    |                    |                                                                                                    |             |  |                                                                                  |
| instructions.                                                                                                    |                                                                                                    |                                                                                                    |                    |                                                                                                    |             |  |                                                                                  |
|                                                                                                    |                                                                                                    |                                                                                                    |                    |                                                                                                    |             |  |                                                                                  |
| Trigger                                                                                                    |                                                                                                    |                                                                                                    |                    |                                                                                                    |             |  |                                                                                  |
| riggeting event:                                                                                                    | Device Events                                                                                                    |                                                                                                    |                    |                                                                                                    |             |  |                                                                                  |
|                                                                                                    | Insaxis Camera Applica                                                                                                    | tionPlatform/ObjectAnalytics/Device1Scenario1-0                                                                                                    |                    |                                                                                                    |             |  |                                                                                  |
| Sources:                                                                                                    |                                                                                                    |                                                                                                    |                    |                                                                                                    |             |  | s                                                                                |
| betwallow named                                                                                                    |                                                                                                    |                                                                                                    |                    |                                                                                                    |             |  |                                                                                  |
| Time ondia:                                                                                                    | liberter                                                                                                    |                                                                                                    |                    |                                                                                                    |             |  |                                                                                  |
| O Source brand                                                                                                    | Gast                                                                                                    |                                                                                                    |                    |                                                                                                    |             |  |                                                                                  |
| C EVORE DOBOD.                                                                                                    |                                                                                                    |                                                                                                    |                    |                                                                                                    |             |  | 2                                                                                |
|                                                                                                    |                                                                                                    |                                                                                                    |                    |                                                                                                    |             |  |                                                                                  |
| Map<br>An alarm only appears on the smart<br>Germ manager view:                                                                                                    | Stop<br>trap if at least one source of the alan                                                                                                    | n is a camera, an input device, or a microphone.<br>Select Sources                                                                                                    |                    |                                                                                                    | ×           |  | 5                                                                                |
| lap<br>) An alarm only appears on the email<br>wm manager view:                                                                                                    | Stop:<br>triap if at least one source of the alan                                                                                                    | n is a centers, an input device, or a microphone.                                                                                                    |                    |                                                                                                    | ×           |  |                                                                                  |
| tap<br>D An alarm only appears on the emait<br>arm manager view:                                                                                                    | Stop:<br>triap if at least one source of the alan<br>Striat map                                                                                                    | n is a carera: an input device, or a microphone.<br>Select Sources<br>Groups Beners                                                                                                    |                    | Selected:                                                                                                    | ×           |  |                                                                                  |
| tap<br><b>D</b> An alam only appears on the small<br>larm manager view :<br>lefated map:                                                                                                    | Stop<br>trap if at least one source of the alan<br>Strot map<br>() Map                                                                                                    | n & a canese, an input device, or a microphone,<br>Select Sources<br>Groups Servers<br>B V1002                                                                                                    |                    | Selected:                                                                                                    | X           |  | 5                                                                                |
| Asp<br>An alam only appears on the small<br>Gern manager view:<br>Polated map:<br>Spendor action mouthed                                                                                                    | Stop:<br>tmap if at least one source of the alam<br>Stroot map                                                                                                    | n is a carero, an inst device, or a microshree.                                                                                                    | r                  | Selected                                                                                                    | X<br>matrix |  | 5                                                                                |
| Map<br>An alarm only appears on the email<br>Norm manager view:<br>Related map:<br>Operator action mouthed<br>Time limit:                                                                                                    | Stop:<br>t map if at least one source of the alian<br>Stront map<br>(a) Map<br>I mmate                                                                                                    | n e canece, an insul divice, or a intropitore.<br>Setet Sources<br>Groups: Beners<br>= € Untoo2<br>= ⊕ Canera Group 1<br>                                                                                                    | ,                  | Selected<br>Selected<br>AUS 02535-LVE Dome Can                                                                                                    |             |  | 5                                                                                |
| Map<br>An alarm only appears on the small<br>Nam manager view :<br>Related map:<br>Departor action required<br>Time limit:<br>Silvertis triggered:                                                                                                    | Serp:<br>trap if at least one source of the silen<br>Serp:<br>Serp:<br>Se | n a comerci un insuit device, or a missiphore.<br>Select Sources<br>Orces Sources<br>Devices Sources<br>Devices Devices Devices Devices<br>Devices Devices Devices Devices Devices Devices<br>Devices Devices Devices Devices Devices Devices Devices Devices<br>Devices Devices D                                                     | e<br>Add           | Selected.                                                                                                    | x           |  | s<br>   s                                                                        |
| Map<br>A dam only appears on the email<br>Ram nanager view:<br>Related way:<br>Operator action magined<br>Time limit.<br>Events toggened:<br>Dar                                                                                                    | Step:<br>Into f at least one source of the skan<br>Grout map<br>Map<br>Imnute                                                                                                    | t a cares an input dector, or a receptore<br>Setest Sources<br>Groups Senses<br>⇒ ∰ Matca<br>→ Graness Coop 1<br>→ Graness Coop 1<br>→ Graness Coop 1                                                                                                    | Add                | Selected:<br>The DVS 0050FUE Dome Care                                                                                                    | ×           |  | 1                                                                                |
| Map<br>An alam only appears on the small<br>Ram manager view:<br>Pelaced map:<br>Construction mg.amd<br>Construction mg.amd<br>Construction<br>Dearts taggened:<br>Other<br>Radied camerae:                                                                                                    | Sapo<br>trajo fa leat one source of the alar<br>Sato trajo<br>Bitop<br>Innute                                                                                                    | h a comes, an input dence, or a indicative.<br>Select Source<br>Groups Selected<br>→ Wrd2<br>→ Gromes Groups 1<br>→ Mrd2 GJ2064-VE Dome Ca                                                                                                    | r<br>Ads<br>Remove | Selected<br>To AVE 02550 AVE Dome Carr                                                                                                    |             |  | 1 5                                                                              |
| Map<br>Aral alam only appears on the email<br>Nam manager view:<br>Pelande map:<br>Operators asson mgamed<br>Time limit:<br>Central suggened:<br>Other<br>Pelande camerae:<br>Ibilial alam ourser:                                                                                                    | Sape<br>Inno If al least one source of the alar<br>Great map<br>Map<br>Innote<br>Innote                                                                                                    | h a cares, an input derice, or a relocations.<br>Sent Source<br>Contra Source<br>Die Grants Contra 1<br>Die Grants Contra 1<br>Die Grants Contra 1<br>Die Grants Contra 1<br>Die Grants Contra 1                                                                                                    | Adds<br>Remove     | Selected                                                                                                    |             |  | s<br> [                                                                          |
| Mag<br>An alam only appears on the small<br>Warm havage verve:<br>Poletics more:<br>Constructions mounted<br>The last:<br>Constructions<br>Polated common:<br>httl alam power:<br>httl alam power:<br>httl alam power:                                                                                                    | Step:<br>t no f at least one source of the alean<br>State one may<br>State<br>I mode<br>I mode<br>I http:<br>I http:                                                                                                    | h a carers an Incu derice, or a risciptione.<br>Seed Source<br>Groups Senate<br>→ Wrd2<br>→ Carera Source 1<br>→ Carera Source 1<br>→ Care | e<br>Add<br>Ramove | Selected<br>The INS OF SELVE Dome Care                                                                                                    |             |  | s<br> <br> <br> <br> <br> <br> <br> <br> <br> <br> <br> <br> <br> <br> <br> <br> |
| Ase<br>Ase<br>Asian only appears on the small<br>sensative low:<br>International<br>Sector and an instant<br>Sector and an instant<br>Sector an instant<br>Sector and an instant<br>Sector and an instant<br>Sector an instant<br>Sector an instant<br>Sector an instant<br>Sector an                                                                                                    | Step:                                                                                                    | It is comers, an input dence, or a introductive.                                                                                                    | e<br>Ads<br>Ramove | Selected<br>The EVELOSIS EALED Some Setting                                                                                                    | ×           |  | ) [ 5                                                                            |
| Var<br>O ho dam only appears on the enal<br>dams ansarger loss:<br>International<br>Detect map:<br>Detect map:<br>Detect | See this f is lest one source of the alon<br>Sectors to the sector of the sectors of the sectors<br>Sectors to the sectors of the sectors of the se                                                                                                    | Is a cases, all hold decis, or a stoophore.                                                                                                    | r<br>Ramove        | Selected<br>Selected<br>Select | ×<br>1000   |  |                                                                                  |
| Map<br>And alam only appears on the small<br>Sam manager view:<br>Peterol sage:<br>Devents addon mgand<br>Const suggests<br>Const suggests<br>Peterol addon mover:<br>Total dam worker:<br>Nam categor;<br>Events trygond by dam:<br>Nam categor;<br>Events Suggest by dam:<br>Nam categor;                                                                                                    | Sep<br>Insp / d ket on source of the aler<br>Grant max<br>B Ray<br>Instance<br>Inspan<br>Inspan<br>I                                                                       | the scenes united dense, or a stopphyse.<br>Select Source<br>□ □ □ □ □ □ □ □ □ □ □ □ □ □ □ □ □ □ □                                                                                                     | e<br>Ads<br>Ramove | Selected<br>The INSE DOSSE LACE Dome Carrier<br>K                                                                                                    |             |  | 5<br>  5<br>  5                                                                  |

| Trigger           |                                                                      |
|-------------------|----------------------------------------------------------------------|
| Triggering event: | Device Events                                                        |
|                   | tnsaxis:CameraApplicationPlatform/ObjectAnalytics/Device1Scenario1-0 |
| Sources:          | AXIS Q3536-LVE Dome Camera (172.25.201.184) - Camera 1               |

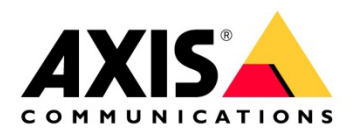

# 3 Milestone XProtect® Smart Client

### 3.1 Viewing the Alarms in Alarm Manager

- 1. When the Rules and Alarms have been configured, proceed to the Milestone XProtect Smart Client.
  - a. Set up the views as needed.
- 2. When there is an event/alarm triggering, there will be a notification that will appear in the Alarm Manager Tab.

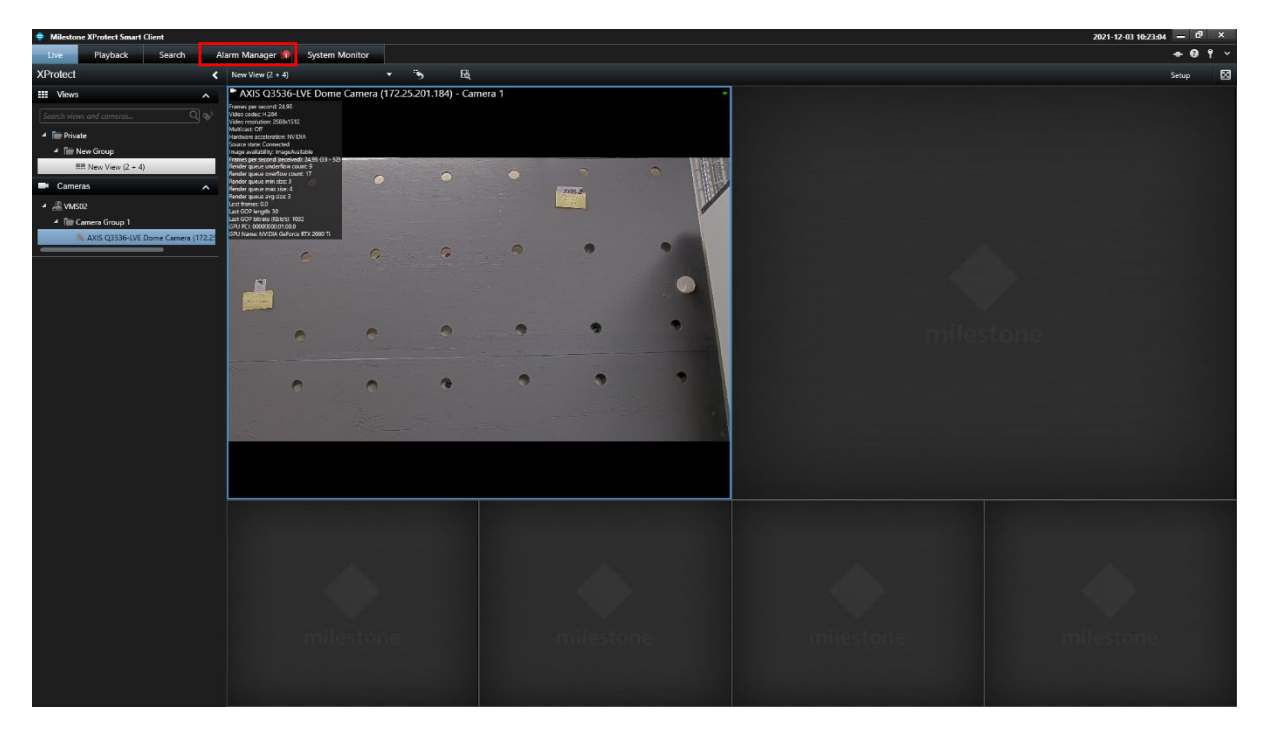

3. View the alarm recording that has come in.

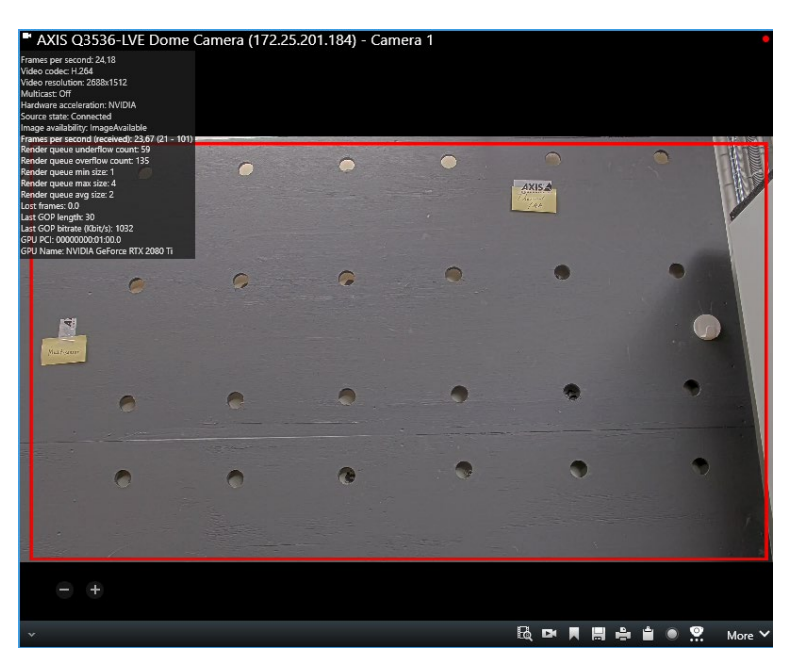

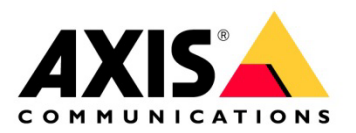

- 4. Acknowledge the alarm and clear it after further investigation has taken place.